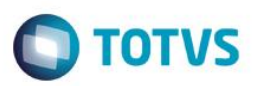

## Ajuste de SX9

| Produto  | : | Microsiga Protheus SIGASGA, Gestão Ambiental Versão 11 |                    |   |          |
|----------|---|--------------------------------------------------------|--------------------|---|----------|
| Chamado  | : | TPQK16                                                 | Data da publicação | : | 04/08/14 |
| País(es) | : | Todos                                                  | Banco(s) de Dados  | : | Todos    |

#### Importante

Esta melhoria depende de execução do *update* de base **UPDSGA42**, conforme **Procedimentos para Implementação**.

Feito ajustes no dicionário de dados quanto a Integridade Relacional (SX9) para as tabelas do módulo de Gestão Ambiental (SIGASGA).

Através desse esse ajuste, ao excluir um registro de fornecedor na rotina de Fornecedores (MATA020), a rotina faz o processo de exclusão corretamente.

### Procedimento para Implementação

Aplicar atualização do programa UPDSGA42.

Para viabilizar essa melhoria, é necessário aplicar o pacote de atualizações (Patch) deste chamado.

O sistema é atualizado logo após a aplicação do pacote de atualizações (Patch) deste chamado.

Para que a melhoria seja viabilizada é necessário que o update UPDSGA31 já esteja aplicado no sistema.

Para que as alterações sejam efetuadas, é necessário executar a função U\_UPDSGA42.

### Importante

Antes de executar o compatibilizador UPDSGA42 é imprescindível:

- a) Realizar o *backup* da base de dados do produto que será executado o compatibilizador \**PROTHEUS11\_DATA\DATA** e dos dicionários de dados SXs \**PROTHEUS11\_DATA\SYSTEM**.
- b) Os diretórios acima mencionados correspondem à **instalação padrão** do Protheus, portanto, devem ser alterados conforme o produto instalado na empresa.
- c) Essa rotina deve ser executada em modo exclusivo, ou seja, nenhum usuário deve estar utilizando o sistema.
- d) Se os dicionários de dados possuírem índices personalizados (criados pelo usuário), antes de executar o compatibilizador, certifique-se de que estão identificados pelo *nickname*. Caso o compatibilizador necessite criar índices, irá adicioná-los a partir da ordem original instalada pelo Protheus, o que poderá sobrescrever índices personalizados, caso não estejam identificados pelo *nickname*.
- e) O compatibilizador deve ser executado com a Integridade Referencial desativada\*.

ര

0

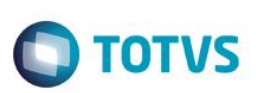

### Atenção

O procedimento a seguir deve ser realizado por um profissional qualificado como Administrador de Banco de Dados (DBA) ou equivalente!

<u>A ativação indevida da Integridade Referencial pode alterar drasticamente o relacionamento entre tabelas</u> no banco de dados. Portanto, antes de utilizá-la, observe atentamente os procedimentos a seguir:

- i. No Configurador (SIGACFG), veja se a empresa utiliza Integridade Referencial, selecionando a opção Integridade/Verificação (APCFG60A).
- ii. Se não há Integridade Referencial ativa, são relacionadas em uma nova janela todas as empresas e filiais cadastradas para o sistema e nenhuma delas estará selecionada. Neste caso, E SOMENTE NESTE, não é necessário qualquer outro procedimento de ativação ou desativação de integridade, basta finalizar a verificação e aplicar normalmente o compatibilizador, conforme instruções.
- iii. <u>Se</u> há Integridade Referencial ativa em todas as empresas e filiais, é exibida uma mensagem na janela Verificação de relacionamento entre tabelas. Confirme a mensagem para que a verificação seja concluída, <u>ou</u>;
- iv. <u>Se</u> há Integridade Referencial ativa em uma ou mais empresas, que não na sua totalidade, são relacionadas em uma nova janela todas as empresas e filiais cadastradas para o sistema e, somente, a(s) que possui(em) integridade está(arão) selecionada(s). Anote qual(is) empresa(s) e/ou filial(is) possui(em) a integridade ativada e reserve esta anotação para posterior consulta na reativação (ou ainda, contate nosso Help Desk Framework para informações quanto a um arquivo que contém essa informação).
- v. Nestes casos descritos nos itens "iii" ou "iv", E SOMENTE NESTES CASOS, é necessário desativar tal integridade, selecionando a opção Integridade/ Desativar (APCFG60D).
- vi. Quando desativada a Integridade Referencial, execute o compatibilizador, conforme instruções.
- vii. Aplicado o compatibilizador, a Integridade Referencial deve ser reativada, SE E SOMENTE SE tiver sido desativada, através da opção Integridade/Ativar (APCFG60). Para isso, tenha em mãos as informações da(s) empresa(s) e/ou filial(is) que possuía(m) ativação da integridade, selecione-a(s) novamente e confirme a ativação.

### Contate o Help Desk Framework EM CASO DE DÚVIDAS!

1. Em ByYou Smart Client (se versão 11), UPDSGA42 no campo Programa Inicial.

#### Importante

Para a correta atualização do dicionário de dados, certifique-se que a data do compatibilizador seja igual ou superior a 21/05/2014.

- 2. Clique em **OK** para continuar.
- 3. Após a confirmação é exibida uma tela para a seleção da empresa em que o dicionário de dados será modificado UPDSGA42.
  - 4. Ao confirmar é exibida uma mensagem de advertência sobre o *backup* e a necessidade de sua execução em **modo** exclusivo.

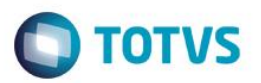

- 5. Clique em **Processar** para iniciar o processamento. O primeiro passo da execução é a preparação dos arquivos. É apresentada uma mensagem explicativa na tela.
- 6. Em seguida, é exibida a janela Atualização concluída com o histórico (*log*) de todas as atualizações processadas. Nesse *log* de atualização são apresentados somente os campos atualizados pelo programa. O compatibilizador cria os campos que ainda não existem no dicionário de dados.
- 7. Clique em Gravar para salvar o histórico (log) apresentado.
- 8. Clique em **OK** para encerrar o processamento.

## Atualizações do compatibilizador

1. Alteração de relacionamento no arquivo SX9 – Relacionamento:

| Domínio       | TF0                                 |
|---------------|-------------------------------------|
| Identificação | Última ordem referente a tabela TB7 |
| C. Domínio    | TB7                                 |
| E. Domínio    | TF0_TIPO+TF0_CODTIP                 |
| E. C. Domínio | TB7_TIPO+TB7_CODTIP                 |
| Propriedade   | S                                   |
| L. Domínio    | 1                                   |
| L. C. Domínio | Ν                                   |
| Condição SQL  |                                     |

| Domínio       | QAA                                    | QAA                                    | QAA                                    |
|---------------|----------------------------------------|----------------------------------------|----------------------------------------|
| Identificação | Última ordem referente<br>a tabela TEP | Última ordem referente<br>a tabela TAR | Última ordem referente<br>a tabela TEP |
| C. Domínio    | TFB                                    | TF6                                    | TF0                                    |
| E. Domínio    | QAA_MAT                                | QAA_MAT                                | QAA_MAT                                |
| E. C. Domínio | TFB_MAT                                | TF6_MAT                                | TF0_RESPEX                             |
| Propriedade   | S                                      | S                                      | S                                      |
| L. Domínio    | 1                                      | 1                                      | 1                                      |
| L. C. Domínio | Ν                                      | Ν                                      | Ν                                      |
| Condição SQL  |                                        |                                        |                                        |

0

0

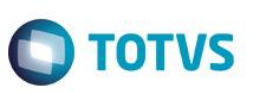

| Domínio       | SB1                                 |
|---------------|-------------------------------------|
| Identificação | Última ordem referente a tabela TAR |
| C. Domínio    | TF5                                 |
| E. Domínio    | B1_COD                              |
| E. C. Domínio | TF5_CODRES                          |
| Propriedade   | S                                   |
| L. Domínio    | 1                                   |
| L. C. Domínio | Ν                                   |
| Condição SQL  |                                     |

| Domínio       | SC2                                 | SC2                                 |
|---------------|-------------------------------------|-------------------------------------|
| Identificação | Última ordem referente a tabela TEP | Última ordem referente a tabela TAR |
| C. Domínio    | TF9                                 | TF5                                 |
| E. Domínio    | C2_NUM                              | C2_NUM                              |
| E. C. Domínio | TF9_ORDPRO                          | TF5_ORDPRO                          |
| Propriedade   | S                                   | S                                   |
| L. Domínio    | 1                                   | 1                                   |
| L. C. Domínio | Ν                                   | Ν                                   |
| Condição SQL  |                                     |                                     |

| Domínio       | SA2                                 |
|---------------|-------------------------------------|
| Identificação | Última ordem referente a tabela TAR |
| C. Domínio    | TF0                                 |
| E. Domínio    | A2_COD                              |
| E. C. Domínio | TF0_FORREC                          |
| Propriedade   | S                                   |
| L. Domínio    | 1                                   |
| L. C. Domínio | Ν                                   |
| Condição SQL  |                                     |
| Domínio       | SM4                                 |
| Identificação | Última ordem referente a tabela TEP |
| C. Domínio    | TF0                                 |
| E. Domínio    | M4_CODIGO                           |

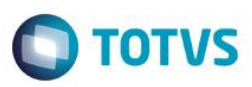

| E. C. Domínio | TF0_MENPAD |
|---------------|------------|
| Propriedade   | S          |
| L. Domínio    | 1          |
| L. C. Domínio | Ν          |
| Condição SQL  |            |

| Domínio       | TF9                                 |
|---------------|-------------------------------------|
| Identificação | Última ordem referente a tabela TEP |
| C. Domínio    | TF5                                 |
| E. Domínio    | TF9_CODPNT                          |
| E. C. Domínio | TF5_CODPNT                          |
| Propriedade   | S                                   |
| L. Domínio    | 1                                   |
| L. C. Domínio | Ν                                   |
| Condição SQL  |                                     |

| Domínio       | TF5                                 |
|---------------|-------------------------------------|
| Identificação | Última ordem referente a tabela TAR |
| C. Domínio    | TF5                                 |
| E. Domínio    | TF5_CODPNT                          |
| E. C. Domínio | TF7_CODIGO                          |
| Propriedade   | S                                   |
| L. Domínio    | 1                                   |
| L. C. Domínio | Ν                                   |
| Condição SQL  |                                     |

| Domínio       | SF4                                 |
|---------------|-------------------------------------|
| Identificação | Última ordem referente a tabela TEP |
| C. Domínio    | TF0                                 |
| E. Domínio    | F4_CODIGO                           |
| E. C. Domínio | TF0_TES                             |
| Propriedade   | S                                   |
| L. Domínio    | 1                                   |

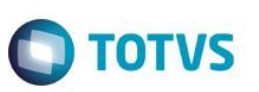

| L. C. Domínio | Ν |
|---------------|---|
| Condição SQL  |   |

| Domínio       | SE4                                 |
|---------------|-------------------------------------|
| Identificação | Última ordem referente a tabela TAR |
| C. Domínio    | TF0                                 |
| E. Domínio    | E4_CODIGO                           |
| E. C. Domínio | TF0_CONPAG                          |
| Propriedade   | S                                   |
| L. Domínio    | 1                                   |
| L. C. Domínio | Ν                                   |
| Condição SQL  |                                     |

| Domínio       | SA4                                 |
|---------------|-------------------------------------|
| Identificação | Última ordem referente a tabela TEP |
| C. Domínio    | TF0                                 |
| E. Domínio    | A4_COD                              |
| E. C. Domínio | TF0_CDTRAN                          |
| Propriedade   | S                                   |
| L. Domínio    | 1                                   |
| L. C. Domínio | Ν                                   |
| Condição SQL  |                                     |

| Domínio       | TA0                                 |
|---------------|-------------------------------------|
| Identificação | Última ordem referente a tabela TAR |
| C. Domínio    | TF0                                 |
| E. Domínio    | TA0_CODLEG                          |
| E. C. Domínio | TF0_LICGER                          |
| Propriedade   | S                                   |
| L. Domínio    | 1                                   |
| L. C. Domínio | Ν                                   |
| Condição SQL  |                                     |

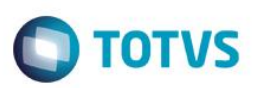

## Procedimento para Utilização

- 1. No ambiente do Gestão Ambiental (SIGASGA) acesse Atualizações \ Cadastros \ Fornecedores (MATA020).
- 2. Clique em Incluir e inclua um fornecedor.
- 3. Confira os dados e confirme.
- 4. Ainda na rotina, posicione o cursor sobre o fornecedor e clique em Ações Relacionadas \ Excluir.
- 5. Exclua o registro e confirme.

## Informações Técnicas

| Rotinas EnvolvidasMATA020 – Fornecedores.Sistemas OperacionaisWindows/Linux | Tabelas Utilizadas    | TF0 – Composição de carga<br>TB7 – Classificação Destinação<br>QAA – Usuário<br>SB1 – Descrição Genérica do Produto<br>SC2 – Ordens de Produção<br>SA2 – Fornecedores<br>TF9 – Hist. Cadastro de FMRS<br>TF5 – Cadastro de FMRS<br>SE4 – Comdições de Pagamento<br>SA4 – Transportadoras<br>TA0 – Requisitos Legais e Outros |
|-----------------------------------------------------------------------------|-----------------------|----------------------------------------------------------------------------------------------------|
| Sistemas Operacionais Windows/Linux                                         | Rotinas Envolvidas    | MATA020 – Fornecedores.                                                                                                    |
|                                                                             | Sistemas Operacionais | Windows/Linux                                                                                                    |

0